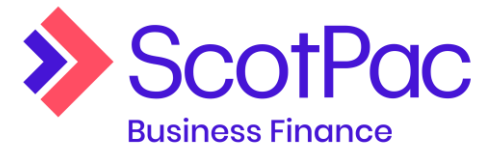

## A guide to managing your Bad Debt Protection cover

This document provides you with a guide to what you'll see and where you'll find key information related to your Bad Debt Protection cover in your portal.

## **Details of cover in place**

You'll be able to view details of which customers you have cover on via the 'Limits' menu item and then by selecting 'Credit Protection Details'. You'll see the customer name, funding limit, cover limit and any overdue amounts. The details can be exported to report format.

| >               | ScotPac<br>Business Finance        | SCOTPAC TEST CLIENT                                                                                                    | F 02 PTY LTD - SPTEST02 (AUD)          |                                                    |                                     |                      |                                     | 0                                                                           | o 🖒                     | Account •               |
|-----------------|------------------------------------|----------------------------------------------------------------------------------------------------|----------------------------------------|----------------------------------------------------|-------------------------------------|----------------------|-------------------------------------|-----------------------------------------------------------------------------|-------------------------|-------------------------|
| ພ <br>⊯ <br>∭   | Home<br>Account Details<br>History | Home / Oracle Protection  Funding Lines:  Over resting constrained by the lines: and exercise and exercises and the performance of the clarify total eventual extrained on process that the customer is reasonable for All ansatzs are there is in their currents |                                        |                                                    |                                     |                      |                                     |                                                                             |                         | 0                       |
| &  <br>%  <br>® | Uproads<br>Reports<br>Customers    | Total Client Cross Debt. 344.777.00 Total Client Dverdue Debt. 103.751.00  Hido Zero Batances                                                                                                    |                                        |                                                    |                                     |                      |                                     |                                                                             |                         |                         |
| ail             | Limits                             | CUS03                                                                                                    | Customer 3                             | 22 222 222 222                                     | 50.000.00                           | 0.00                 | 53,840.00                           | 15.62 25.0                                                                  | 90.00                   | 24.18                   |
| •               | Payment Request                    | CUS10<br>CUS01                                                                                                    | Customer 10<br>Customer 1              | 29 222 222 222<br>11 111 111 111                   | 50,000.00                           | 0.00                 | 49,715.00<br>49,164.00              | 14.42 13,5<br>14.26 4,0                                                     | 00.00                   | 13.01<br>3.86           |
| ₽               | Ledger Views                       | CUS05<br>CUS02<br>CUS07                                                                                                    | Customer 5<br>Customer 2<br>Customer 7 | 24 222 222 222<br>11 111 111 111<br>26 222 222 222 | 50.000.00<br>50.000.00<br>25.000.00 | 0.00<br>0.00<br>0.00 | 41.197.00<br>40.836.00<br>28.206.00 | 11.95         21.3           11.84         18.2           8.18         15.4 | 45.00<br>15.00<br>01.00 | 20.57<br>17.56<br>14.84 |
|                 |                                    | CUS08<br>CUS09                                                                                                    | Customer 8<br>Customer 9               | 27 222 222 222<br>28 222 222 222                   | 40.000.00<br>25,000.00              | 0.00                 | 25.745.00<br>22.907.00              | 7.47 3.7<br>6.64 1.2                                                        | 45.00                   | 3.61<br>1.21            |
|                 |                                    | CUS06<br>CUS04                                                                                                    | Customer 6<br>Customer 4               | 25 222 222 222<br>23 222 222 222                   | 30.000.00<br>20.000.00              | 0.00                 | 21.545.00<br>11.622.00              | 6.25<br>3.37 1.2                                                            | 0.00                    | 0.00                    |
|                 |                                    | Currently Viewing P                                                                                                    | Currently Viewing Page 1 of 1          |                                                    |                                     |                      |                                     |                                                                             |                         |                         |

## **Monthly Fees**

Details of the monthly fees can be viewed by navigating to 'Account details' and viewing accrued charges. The fees for the BDP cover will show under 'Disbursements'. You can also extract this information via the 'Reports' option and 'client statement' or 'availability movement' reports, which can be generated for the required period.

For details of the fees applicable for the cover, please refer to the addendum signed when the cover was taken out.

## Cover for new customers or changes to existing cover

Simply email <u>baddebtprotection@scotpac.com.au</u> for any new cover requirements or for changes to existing cover.